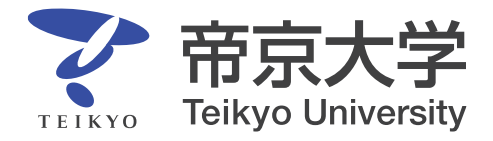

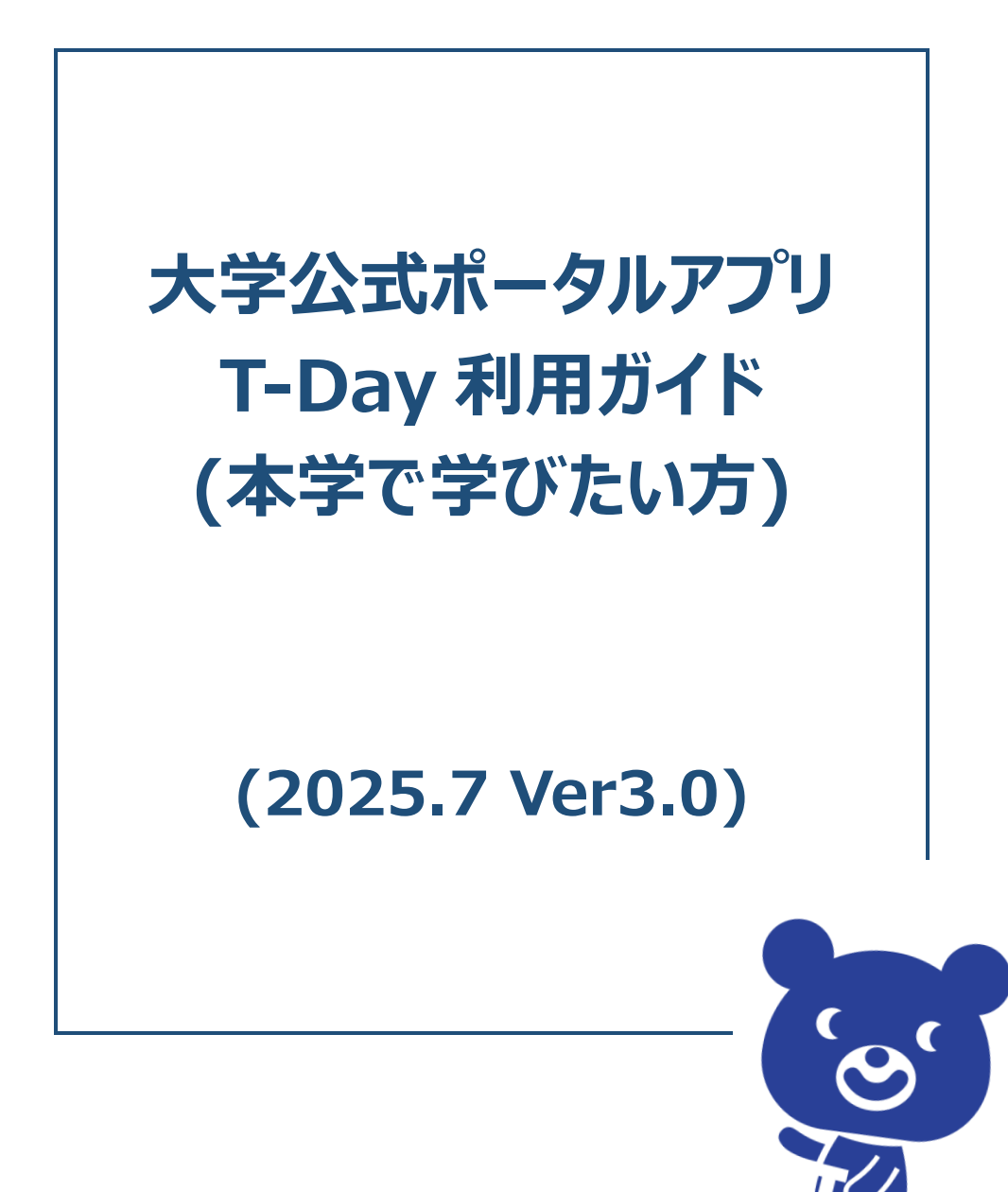

# 目次

| 1 | はじめに1                                             |
|---|---------------------------------------------------|
|   | 1-1 公式ポータルアプリ(T-Day)概要······1                     |
|   | 1-2 公式ポータルアプリ(T-Day)利用時の注意事項                      |
| 2 | 公式ポータルアプリ(T-Day)の利用方法 ······2                     |
|   | 2-1 公式ポータルアプリ(T-Day)利用に向けた事前準備                    |
|   | 2-2 公式ポータルアプリ(T-Day)の利用対象者                        |
|   | 2-3 公式ポータルアプリ(T-Day)の利用方法                         |
| 3 | 【志願者向け】公式ポータルアプリ(T-Day)で出来ること                     |
|   | 3-1 アカウント情報を確認する                                  |
|   | 3-2 直近のニュースやよく使うシステムを確認する                         |
|   | 3-3 学内の様々な情報を確認する・・・・・・・・・・・・・・・・・・・・・・・・・・・・・・13 |
|   | 3-4 帝京スポーツ News を確認する ······14                    |
|   | (参考)アプリ操作中にエラーが表示された場合の対応                         |
| 4 | お問合せ18                                            |
|   | 4-1 アプルに関するお問合せ18                                 |

## 1 はじめに

#### 1-1公式ポータルアプリ(T-Day)概要

#### <公式ポータルアプリ(T-Day)の導入目的>

帝京大学では、全ての情報・システムの窓口となり、帝京大学に関わる全ての人をサポートすることを 目的として、2024年4月より公式ポータルアプリ(T-Day)を導入しています。 2025年7月から志願者も利用できるようになりました。 本アプリをスマートフォンにダウンロードすることで、弊学の情報を簡単に確認できます。

#### <2025 年 7 月時点で出来ること>

本アプリを活用することによって、スマートフォンから大学関連の様々な情報をまとめて確認することができます。

- ▶ 大学からのニュースの確認
- ▶ 説明会、オープンキャンパスに関する情報の確認
- > 入試に関する手続き・問合せ先の確認

## 1-2公式ポータルアプリ(T-Day)利用時の注意事項

#### <公式ポータルアプリ(T-Day)利用時の注意事項>

- > 本アプリ内にある各規則や注意事項を守ってご利用ください
- 本アプリは日本でのみダウンロード可能です。海外滞在時に T-Day アプリをダウンロードすることは 出来ません(日本でダウンロードしたアプリを海外で利用することは可能です)
- 海外で利用する際は、日本時刻と現地時刻(スマートフォンに表示されている時刻)が混在してアプリ上に表示されますのでご注意ください

## 2公式ポータルアプリ(T-Day)の利用方法

## 2-1公式ポータルアプリ(T-Day)利用に向けた事前準備

アプリの利用には、App Store、Google Play の各社アプリストアから T-Day のダウンロードをする必要があります。

## <公式ポータルアプリ(T-Day)のダウンロード>

App Store もしくは Google Play より、「T-Day」をダウンロードしてください。

- ダウンロードリンク
  https://www.teikyo-u.ac.jp/studentlife/life\_support/T-Day
- QR ⊐−ド

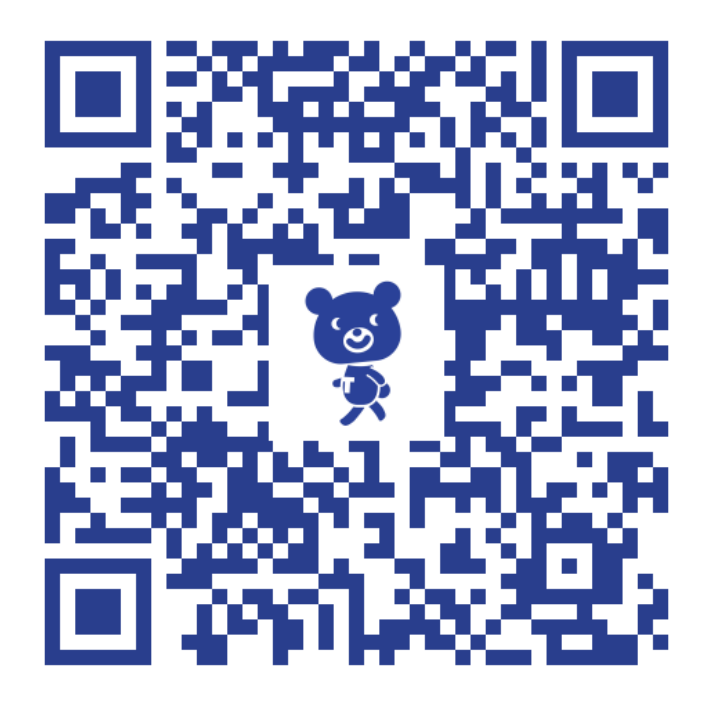

## 2-2公式ポータルアプリ(T-Day)の利用対象者

本アプリの利用対象者は帝京大学を志望する全ての方としています。

### 2-3公式ポータルアプリ(T-Day)の利用方法

本アプリを利用するためには、アカウント作成が必要となります。 新規登録する際にはメールアドレス・パスワードの登録、利用規約の同意が必要になります。

#### <新規登録時のアカウント作成手順>

① T-Day アプリを開き、「在学生以外の方はこちら」を押下します

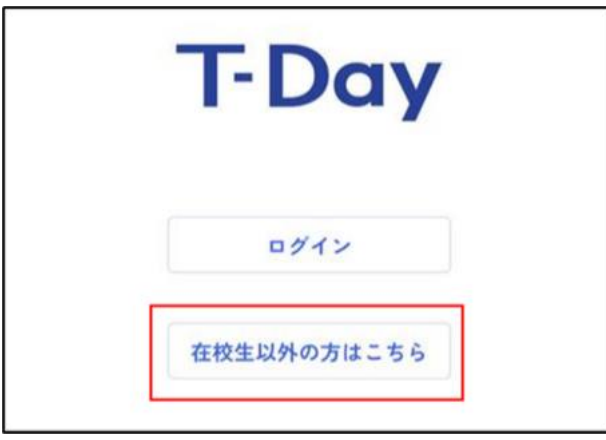

② 画面下部のアカウントをお持ちでない方は「こちら」を押下します

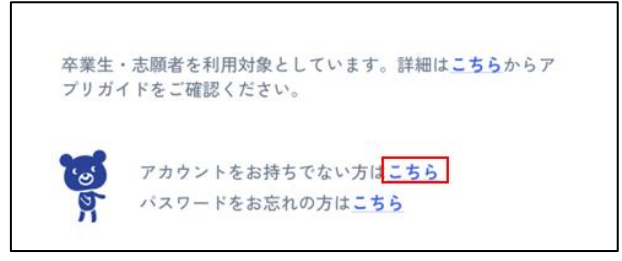

③「志願者の方」を押下します

|                           | ログイン                       | ×  |
|---------------------------|----------------------------|----|
| <b>アカウント作</b><br>アカウントをご利 | <b>成</b><br>1用になる方を選択してくだ: | さい |
| 卒業生の方                     |                            |    |
| 志願者の方                     |                            |    |
|                           |                            |    |

④ メールアドレス・パスワード・パスワード(再入力)を入力し、「次へ」を押下します

| T-Day      |
|------------|
| メールアドレス    |
| メールアドレスを入力 |
| パスワード      |
| パスワードを入力   |
| パスワード ※再入力 |
| パスワードを入力   |
| 次へ         |

⑤ 入力したメールアドレス宛に届いたメールを開き、リンクを押下します ※メールが迷惑メールフォルダに入ることがありますので、そちらもご確認ください

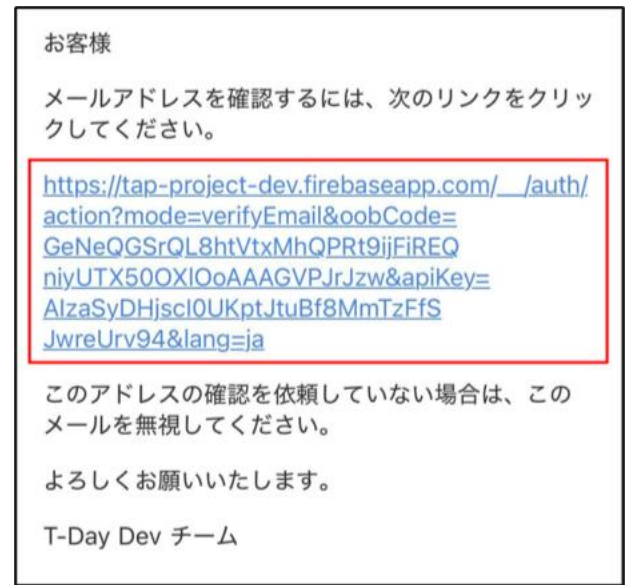

⑥ 「メール確認を完了」を押下します

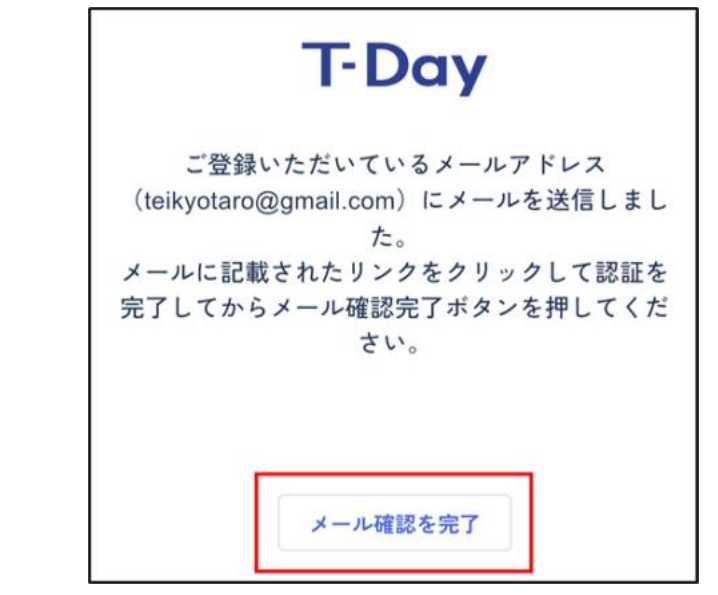

## <アカウント作成後のログイン手順>

① T-Day アプリを開き、「在学生以外の方はこちら」を押下します

|   | <b>F-Day</b> |
|---|--------------|
|   | ログイン         |
| ŧ | E校生以外の方はこちら  |

② 登録しているメールアドレスとパスワードを入力し、「ログイン」を押下します

| T-Day      |  |  |
|------------|--|--|
| メールアドレス    |  |  |
| メールアドレスを入力 |  |  |
| パスワード      |  |  |
| パスワードを入力   |  |  |
| ログイン       |  |  |

③ ホーム画面が表示されます

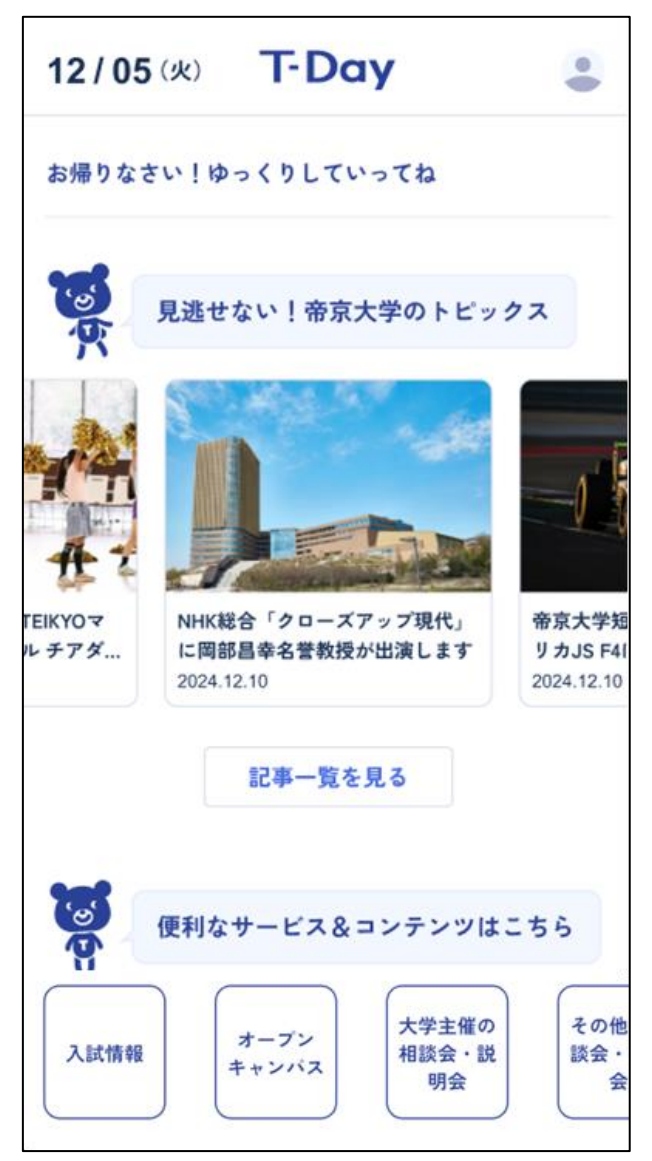

<ポイント>

- ✓ 2回目以降は、アプリを起動するとホーム画面が表示されます
- ✓ ログアウトの操作を行った場合は、初回ログイン時と同じ手順を実施してください

<ログアウト方法>

アカウント情報画面より、「ログアウト」を押下すると、ログアウトされます。

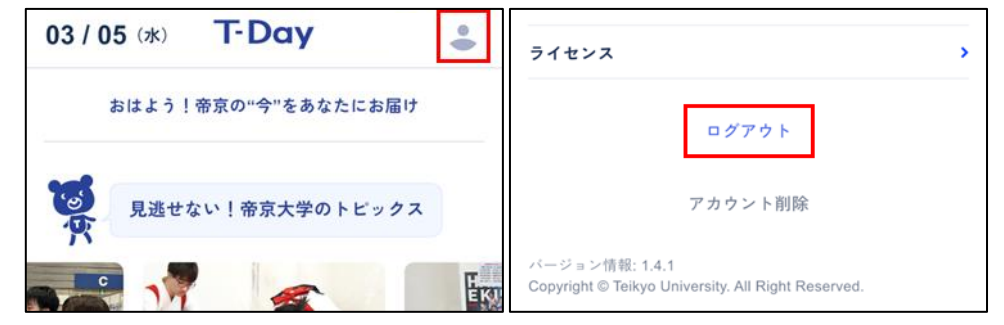

<アカウント削除手順>

アカウント情報画面より、「アカウント削除」を押下します。その後「削除しますか」と表示され「削除」を押下すると、アカウントが削除されログイン前の画面に戻ります。

| 03 / 05 (水) T-Day   | ライセンス                                                                |
|---------------------|----------------------------------------------------------------------|
| おはよう!帝京の"今"をあなたにお届け | ログアウト                                                                |
| 見逃せない!帝京大学のトピックス    | アカウント削除                                                              |
|                     | バージョン情報: 1.4.1<br>Copyright © Teikyo University. All Right Reserved. |

#### <パスワードを忘れてしまった場合>

① T-Day アプリを開き、「在学生以外の方はこちら」を押下します

|   | T-Day       |
|---|-------------|
|   | ログイン        |
| Γ | 在校生以外の方はこちら |

② パスワードをお忘れの方は「こちら」を押下します

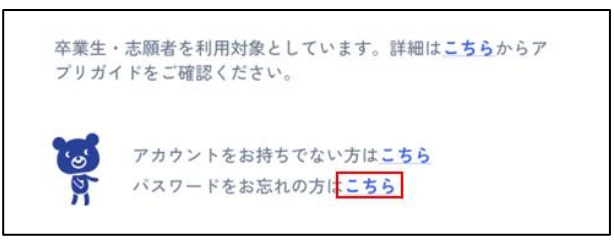

③ パスワードの分からないメールアドレスを入力し、「送信」を押下します

| T-I          | Day |
|--------------|-----|
| アカウントのメールアドレ | 2   |
| メールアドレスを入力   |     |
|              |     |
|              | 送信  |

④ 入力したメールアドレス宛に届いたメールを開き、リンクを押下します

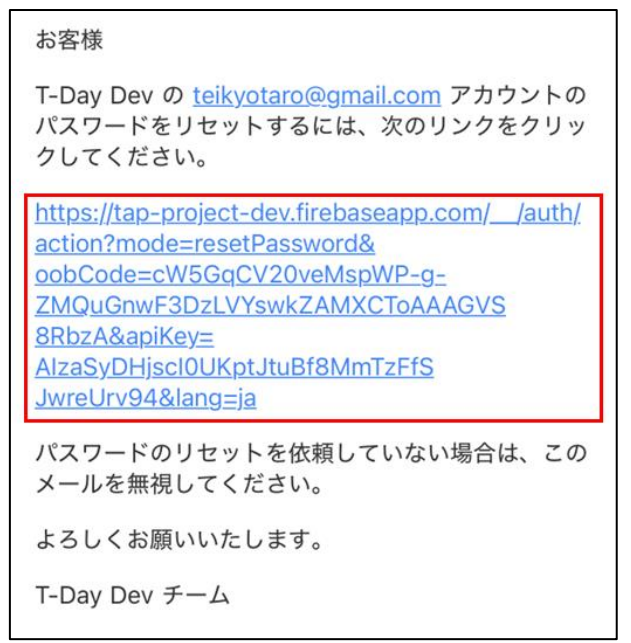

⑤ 新しいパスワードを入力し、「保存」を押下します

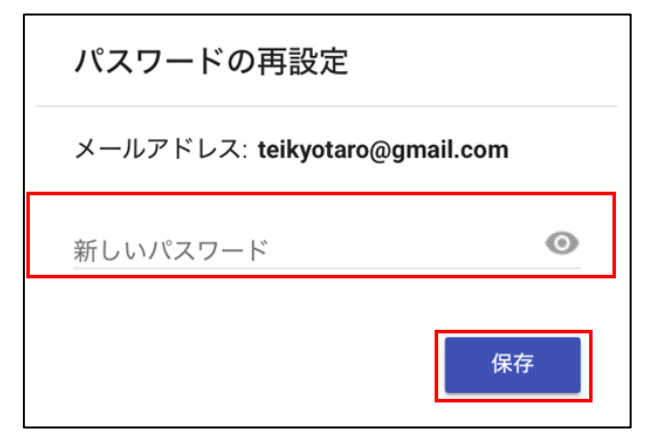

⑥ 前述の「アカウント作成後のログイン手順」を参考に、再設定したパスワードを使いログインを試してく ださい

## 3【志願者向け】公式ポータルアプリ(T-Day)で出来ること

### 3-1アカウント情報を確認する

#### <概要>

• 自身(アプリにログインしているユーザ)のアカウント情報を確認できます

#### <アプリ画面>

アカウント情報画面(ホーム画面右上のアイコンを押下すると、アカウント情報画面が表示されます)

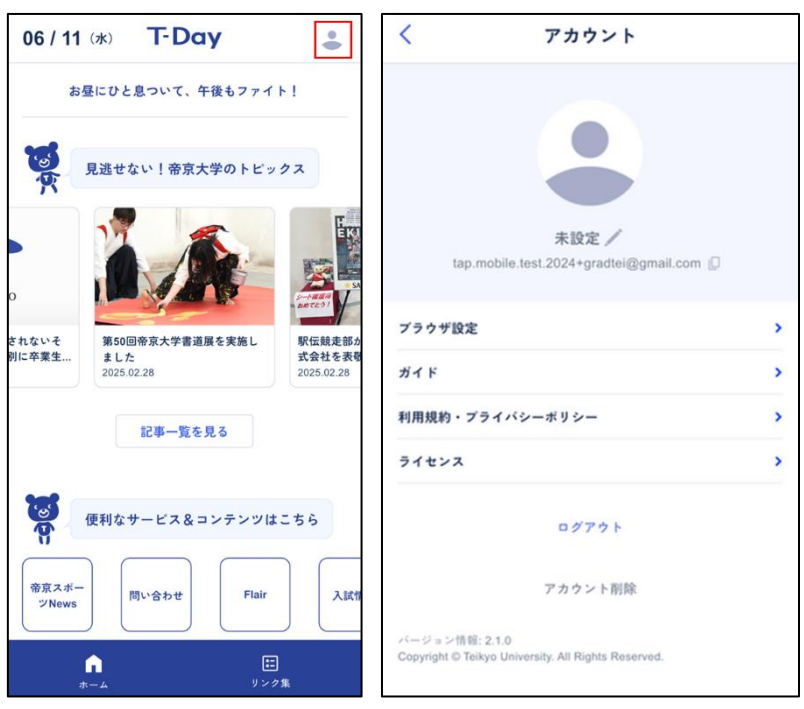

#### <ポイント>

- ✓ 氏名横の ✓ マークを押下すると、氏名を変更できます
- ✓ メールアドレス横の<sup>□</sup>マークを押下すると、メールアドレスをコピーできます
- ✓ ブラウザ設定ではリンクを開く際にアプリ内で開くか別のブラウザアプリで開くか選択できます

## 3-2直近のニュースやよく使うシステムを確認する

#### <概要>

- 帝京大学に関する直近のニュースを確認できます
- アプリ内のサービスやコンテンツに直接遷移することができます

#### <アプリ画面>

● ホーム画面

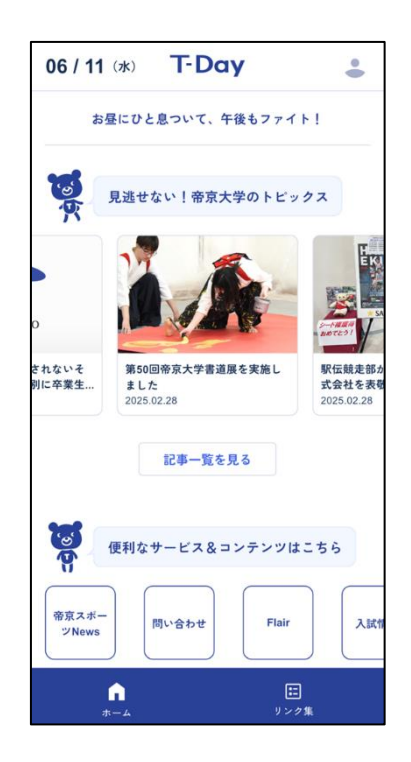

## 3-3学内の様々な情報を確認する

#### <概要>

入試情報、各種窓口、大学に関する情報をまとめて確認できます

### <アプリ画面>

リンク集画面

| リンク集                            |   |
|---------------------------------|---|
| <b>じ</b><br>ひろう よく見られるページを集めました |   |
| 入試情報                            | + |
| 施設・サービス                         | + |
| 就職・キャリア/資格                      | + |
| 大学紹介                            | + |
| 教育・研究                           | + |
| 大学SNS                           | + |
| ヘルプ・サポート                        | + |
|                                 |   |
|                                 |   |
| ☆<br>☆ーム リンク集                   |   |

### 3-4 帝京スポーツ News を確認する

#### <概要>

• 各部活のニュースをチェックし、いいねをすることができます

#### <アプリ画面>

● **帝京スポーツ News 画面**(ホーム画面の「帝京スポーツ News」を押下すると、帝京スポ ーツ News 画面が表示されます)

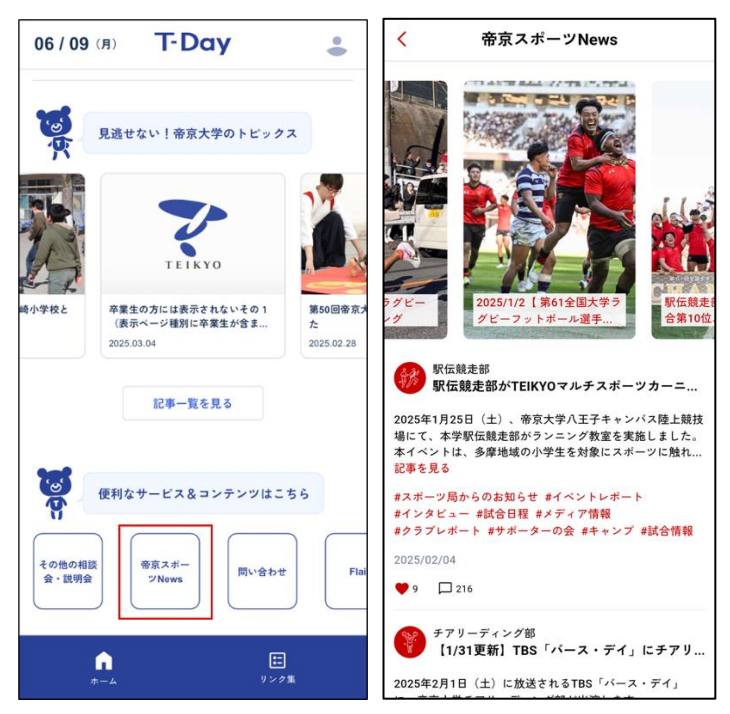

#### <ポイント>

- ✓ 部活・クラブごとのニュースが表示されます
- ✓ 記事を見るボタンをタップすると記事を確認できます
- ✓ ニュースをタップすると部活ごとのニュースの一覧画面が表示されます

● 部活ごとのニュース一覧画面

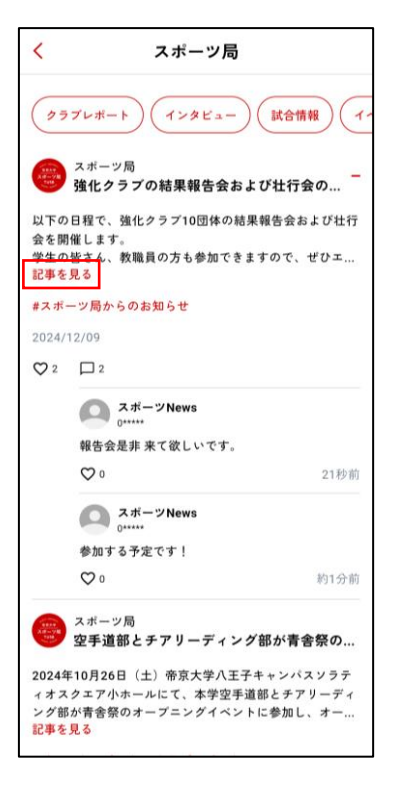

#### <ポイント>

- ✓ 画面最上部のタグで、記事を絞り込むことができます
- ✓ 「記事を見る」を押下すると、スポーツ局 HP の記事ページに遷移します
- ✓ ♡マークを押下すると、記事やコメントをいいねすることができます
- ✓ +ボタンを押下すると、コメントされた内容を閲覧することができます
- ✓ 記事へのコメント投稿は、入学後に利用可能となります

#### (参考)アプリ操作中にエラーが表示された場合の対応

アプリ利用時に以下のようなエラーが表示された場合は、記載の方法で対応してください。 ※下記以外のエラーが表示された場合は、p.18 記載のお問合せ先にご連絡ください。

● エラー①「認証エラー」と表示された場合

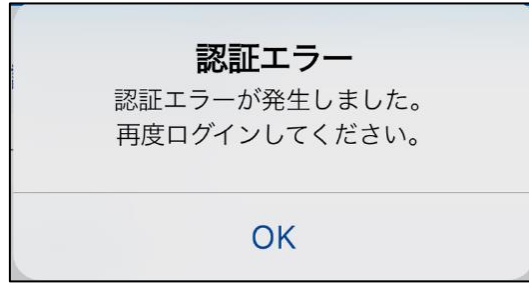

- ⇒ [解消方法] OK 押下すると、ログアウトされます。 再度ログインしてください。 再度ログインしても解消されない場合は、 p.18 のお問合せ先に連絡してください。
- エラー②「システムエラー」「サーバーエラー」と表示された場合

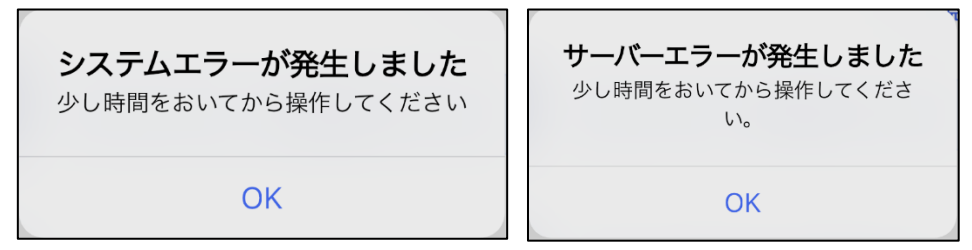

- ⇒ [解消方法] アプリを強制終了して再起動してください。再起動後、しばらく経っても解消しない場合は、p.18のお問合せ先に連絡してください。
- エラー④「通信エラー」と表示された場合

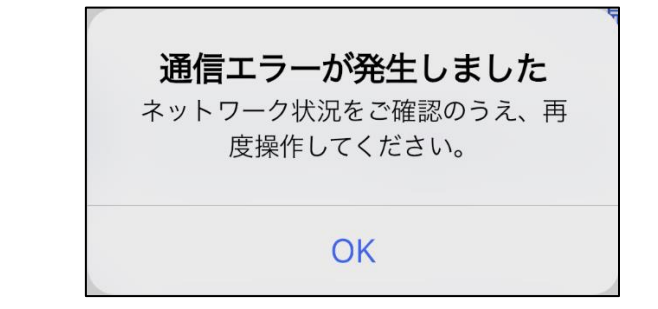

⇒ [解消方法] 通信環境を変更後、アプリを強制終了して再起動してください。

● エラー⑤「アプリケーションエラー」と表示された場合

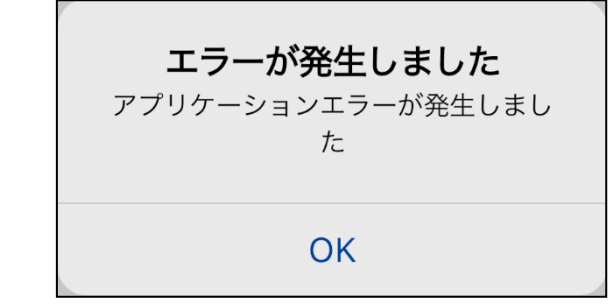

⇒ [解消方法] アプリを強制終了して再起動してください。再起動しても解消されない場合 は、p.18のお問合せ先に連絡してください。

## 4お問合せ

## 4-1アプリに関するお問合せ

ログイン後の操作方法が分からない、画面が想定通り動かない等のご質問・不具合報告や「新しくこんな機能があったらいいな」「今の機能について、もっとこんな風に確認できたらいいな」などの要望があれば、入力してください。

▽お問合せ先はこちら

https://www.teikyo-u.ac.jp/studentlife/life\_support/T-Day#help